## PROCEDIMENTOS PARA INDICAÇÃO DE ALUNOS BOLSITAS NO SIGAA

## **PIBIC - COTA FAPESQ**

- 1. **Docente** que teve projeto classificado com cota no SIGAA (<u>https://sigaa.ufcg.edu.br</u>), deverá realizar a indicação do(a) bolsista no próprio SIGAA:
  - 1.1. Procedimentos:
    - 1.1.1. O discente interessado deverá "Cadastrar Interesse em Oportunidade de Bolsa Projeto" através do seguinte caminho: Portal do Discente -> Bolsas -> Oportunidades de Bolsa -> Selecionar 'Pesquisa' + Buscar -> Cadastrar Interesse no plano de trabalho do orientador (<u>clique aqui</u> para acessar o tutorial). Os discentes já estão cadastrados no SIGAA. Para ter acesso ao SIGAA eles devem acessar <u>https://sigaa.ufcg.edu.br</u>, clicar em Login no canto superior direito da tela e utilizar as credenciais de acesso deles.
    - 1.1.2. O docente deve Iniciar a Execução do Projeto: Portal do Docente -> Pesquisa -> Projetos de Pesquisa -> Listar meus Projetos -> Clicar em 🖉 para Executar Projeto;
    - 1.1.3. O docente deve fazer a Indicação de Discente para o Plano de Trabalho do Projeto: Portal Docente -> Pesquisa -> Plano de trabalho -> Indicar/Substituir Bolsista -> Clicar em 🏖 para Indicar Bolsista. Observação: <u>Clique aqui</u> para assistir ao tutorial.
    - 1.1.4. O docente deve enviar para o e-mail da CGP-PRPG o comprovante de cadastro do aluno no Grupo de Pesquisa que ele participa ou lidera (Diretório de Grupos de Pesquisa DGP/CNPq. <u>Clique aqui</u> para acessar o DGP-CNPq). O e-mail da CGP-PRPG é <u>pesquisa.prpg@setor.ufcg.edu.br</u>. No "Assunto" colocar "Comprovante de Cadastro do Aluno no DGP-CNPq".